## 法人JAネットバンクにおける 「(電子)証明書発行アプリ」のバージョンアップ後の操作について

法人JAネットバンクでご利用になれるブラウザは、2022 年 6 月 16 日(木)より「Google Chrome」および「Microsoft Edge」のみになります。

## 1 「Internet Explorer 11」で電子証明書を取得済で、「Google Chrome」または「Microsoft Edge」へブラウザを変更されてご利用になる場合について

電子証明書の更新のタイミングまでは、新たに電子証明書を取得することなく、「Google Chrome」または「Microsoft Edge」で継続してご利用いただくことが可能となります。

更新の際は、下記2の手順で「証明書発行アプリのダウンロード」からご対応をお願いい たします。

また、ブラウザを変更される際は、不正送金対策のためにセキュリティ対策ソフト 「PhishWall プレミアム」についてもご利用のブラウザに対応したソフトのダウンロードをお 願いいたします。「PhishWall プレミアム」ダウンロードについてご不明な点は、以下までお 問い合わせください。

【「PhishWall プレミアム」に関するお問い合わせ】 セキュアブレイン テクニカルサポートセンター 電話:0120-988-131 ※営業時間:月~金曜日 9:00-12:00 13:00-18:00 (土日祝祭日・年末年始(12/29~1/4)を除く)

2 新規で「Google Chrome」または「Microsoft Edge」から電子証明書を取得される場合につい て

「ログインID取得まで完了しているお客様」(赤枠)が表示されます。

証明書取得 証明書取得認証

BSMS001 へルプ (?)

| 個人認証 証明書取得 处理中 取得完了                                                                                                    |  |  |  |  |  |
|----------------------------------------------------------------------------------------------------|--|--|--|--|--|
| 初めてログインIDを取得されるお客様                                                                                                    |  |  |  |  |  |
| 電子証明書発行の前にログインIDの取得が必要です。<br>ログインIDをお持ちでなければ、「ログインID取得」ボタンを押してログインIDを取得してください。                                                                                               |  |  |  |  |  |
| ログインID取得                                                                                                    |  |  |  |  |  |
| ログインID取得まで完了しているお客様                                                                                                    |  |  |  |  |  |
| ご利用環境での電子証明書発行にはアプリのダウンロードが必要です。<br>ダウンロードしていない場合は、「証明書発行アプリのダウンロード」ボタンを押してください。<br>ダウンロード後にアプリのインストールを行い、アプリより電子証明書発行を行ってください。<br>アプリをインストール済の場合は、「証明書発行アプリの起動」ボタンを押してください。 |  |  |  |  |  |
| アノシューノスト、アレ州の海口は、「証明古元11アノシの経動」パアンですりしてくたさい。                                                                                                    |  |  |  |  |  |

▲ 証明書発行アプリのダウンロード から、「証明書発行アプリ」をダウンロードして頂くことができます。

ガイダンスに基づいて、ダウンロードを行います。

「法人 JA ネットバンク証明書発行アプリ セットアップ」が表示されますので、「次へ」を クリックしてください。

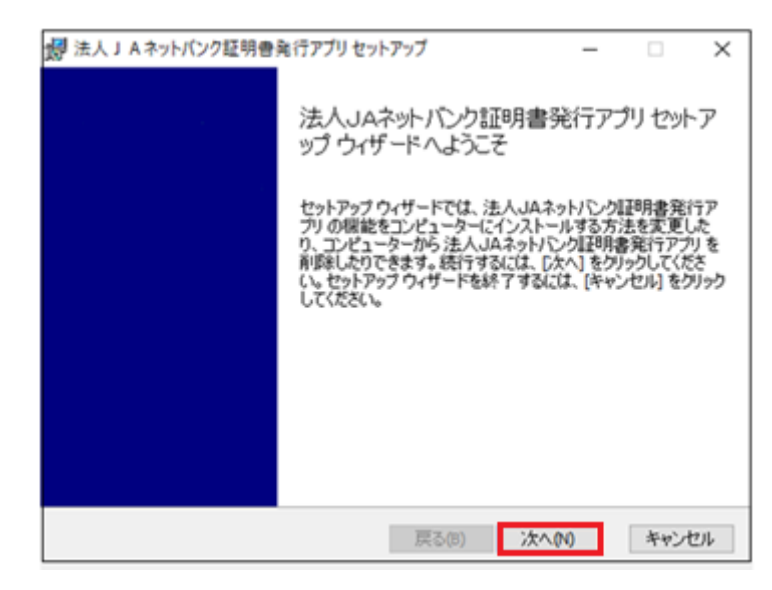

- (1)インストール先選択(変更)画面が表示されますので、インストール先をご指定ください。(通常(ご指定がない場合)は、変更する必要はありません。)ご指定後、「次へ」をクリックしてください。
- (2) 「法人 JA ネットバンク証明書発行アプリ」がインストールされますので、「完了」 をクリックしてください。
- ② ダウンロード後、Windowsのスタートボタンをクリックして、「法人JAネット バンク証明書発行アプリ」を起動します。(「法人JAネットバンク証明書発行アプ リ」フォルダをクリック後、「法人JAネットバンク証明書発行アプリ」をクリック) または、「証明書発行アプリの起動」をクリックして起動ください。

| お客様がご利用中の証明書は、有効期限が残り11日です。<br>ご利用環境での電子証明書更新にはアプリのダウンロードが必要です。<br>ダウンロードしていない場合は、「証明書発行アプリのダウンロード」ボタンを押してください。<br>ダウンロード後にアプリのインストールを行い、アプリより電子証明書更新を行ってください。<br>電子証明書更新後、ログイン画面から取引を継続してください。<br>アプリをインストール済の場合は、「証明書発行アプリの起動」ボタンを押してください。<br>電子証明書を更新せず、操作を継続する場合は「確認」ボタンを押してください。 |
|----------------------------------------------------------------------------------------------------|
| お客様がご利用中の証明書は、有効期限が残り11日です。<br>ご利用環境での電子証明書更新にはアプリのダウンロートが必要です。<br>ダウンロードしていない場合は、「証明書発行アプリのダウンロード」ボタンを押してください。<br>ダウンロード後にアプリのインストールを行い、アプリより電子証明書更新を行ってください。<br>電子証明書更新後、ログイン画面から取引を継続してください。<br>アプリをインストール済の場合は、「証明書発行アプリの起動」ボタンを押してください。<br>電子証明書を更新せず、操作を継続する場合は「確認」ボタンを押してください。 |
| · · · · · · · · · · · · · · · · · · ·                                                                                                    |
| ▲ 証明書発行アプリのダウンロード 証明書発行アプリの起動                                                                                                    |
|                                                                                                    |
|                                                                                                    |
| 確認 >                                                                                                    |
|                                                                                                    |
|                                                                                                    |

(参考)ご利用企業の環境にてプロキシでの認証を実施されている場合、アプリをダウンロード後のアプリ起動時に、以下の画面が表示されます。(※) ※プロキシ認証を採用していない場合には、表示されません。

| 証明書取得                            | プロキシ認証                                                            | CCHK008 |
|----------------------------------|-------------------------------------------------------------------|---------|
| プロキシhttp://xxxxx<br>ユーザ名とバスワードを) | con.xoor.xooriDは、ユーザ名とバスワードを指定する必要が約5ます。<br>入力の上、「認証」ボタンを押して(だ2い。 |         |
| 認証法和                             |                                                                   |         |
| ユーザ名                             |                                                                   |         |
| パスワード                            |                                                                   |         |
|                                  | 85%E                                                              |         |

※ご利用環境にて、プロキシでの認証を実施している場合に、アプリ起動時に表示されます

③ 起動後、「証明書取得 JA選択」を行います。

| 法人」Aネットバンク証明書発行アプリ                                           |                      |    |  | - |     | ×     |
|--------------------------------------------------------------|----------------------|----|--|---|-----|-------|
| 証明書取得 JA選掛                                                   | R                    |    |  |   | CCH | IK101 |
| 電子証明書発行を行います。<br>ご利用の J A を選択し、「選択」ボタ<br>ご利用の J A を都道府県からお選び | ンを押してください。<br>パください。 |    |  |   |     |       |
| 都道府県を選択する。                                                   | 都道府県選択               | ~  |  |   |     |       |
| ご利用のJAを選択する。                                                 | JA選択                 | ~  |  |   |     |       |
|                                                              |                      |    |  |   |     |       |
|                                                              |                      | 選択 |  |   |     |       |
|                                                              |                      |    |  |   |     |       |

④ 「証明書取得」にて、「証明書発行」をクリックください。

| ■ 法人JAネットバンク証明書発行アプリ                                                | - |     | ×    |
|---------------------------------------------------------------------|---|-----|------|
| 証明書取得                                                               |   | CCF | 1K00 |
| 証明書発行<br>証明書の発行を行う場合は、「証明書発行」ボタンを押下し、表示する画面で必要情報を入力してください。<br>証明書発行 |   |     |      |
| 証明書更新<br>証明書の更新を行う場合は、更新する証明書をリストから選び、「証明書更新」ボタンを押してください。           |   |     |      |
|                                                                     |   |     |      |
| 証明書更新                                                               |   |     |      |
| 戻る                                                                  |   |     |      |

5 「証明書取得 認証」にて、「ログイン I D」および「ログインパスワード」を ご入力ください。

| ③ 法人 J Aネットバンク証明書発行アプリ                                              | - |     | ×     |
|---------------------------------------------------------------------|---|-----|-------|
| 証明書取得 認証                                                            |   | CCF | IK002 |
| 電子証明書発行に必要な本人認証を行います。<br>ログインIDとログインパスワードを入力の上、「認証して発行」ボタンを押してください。 |   |     |       |
| 認証情報                                                                |   |     |       |
| ログインパスワード *******                                                   |   |     |       |
| 認証して発行 戻る                                                           |   |     |       |

⑥ 「証明書取得 結果」画面表示され、「電子証明書の発行とインストールが完了しました。」と確認できましたら、電子証明書の取得が完了となります。

| (※)法人」Aネットバンク延時會発行アプリ                                                                                                    | - | • ×     |
|----------------------------------------------------------------------------------------------------|---|---------|
| 証明書取得 結果                                                                                                    |   | ССНК007 |
| 電子証明書の発行とインストールが完了しました。<br>「間じる」ボタンを押して、アプルを閉じてください。<br>*電子証明書を有効にするには、一度全てのプラウザを閉じてください。<br>*電子証明書の有効期限は、発行後1年間です。<br>*有効期間満了の40日前に、ログイン後のトップページおよび電子メールでお知らせします。                                                       |   |         |
| ALIFIBIAR<br>Organization = The Norinchukin Bank<br>Organization Unit = JA BANK-48 TEST CA - G4<br>Common Name = The Norinchukin Bank nochu123 A001 20210319102043140001<br>証明書シリアル番号 = 6feda067ecc3ca1792fSfefd88d1e1d3 |   |         |
| 50C3                                                                                                    |   |         |